### Step-by-Step Guide

Certifying Electronic Personnel Effort Reports (ePERs)

# What is an ePER? What is Certification?

If you work on a sponsored project, you are required to certify effort on that project. Certification provides assurance to the sponsor that the effort being put into a project matches the effort paid by grant funding.

Project employees are required to certify their electronic Personnel Effort Report, or ePER. (Hourly employees who work on sponsored projects typically certify effort on their timesheets.) You can review your ePER online in your portal, make changes in effort reported as appropriate, and certify the effort. If you adjust your effort to be less than the salary paid on the project, your campus ePER contact will review for possible creation of a Payroll Expense Transfer (PET).

This Step-by-Step Guide focuses on how to find, review, and certify your ePER online.

- If you have questions on your ePER, or on the effort reporting process in general, consult your campus ePER contact.
- Training is available on the ePER process via your campus portal. Use the Training dropdown menu to select Start SkillSoft. The course name is *CU: ePER, electronic Personnel Effort Reporting.*

# Overview of the automated ePER process

If you are required to certify effort on a sponsored project, you will receive an email after the end of the semester with instructions. *The subject line of the email will read "Your ePER Requires Certification."* 

If you do not certify the ePER within 75 days of its initial creation, you will receive a reminder email notification. You will also receive a reminder after 100 days, and again at 120 days. After 120 days past the initial ePER creation, you will receive an email reminder every 10 business days until it is certified.

# Certification

To begin the process, log in to your campus portal. On the **CU Resources** tab, select **NavBar, CU Resources, Business Tools, ePERS.** 

### **Step-by-Step Guide** Certifying Electronic Personnel Effort Reports (ePERs)

You will see three search options:

- Current: ePERs that need to be certified
- **Recertification Required**: ePERs that need to be recertified. *Recertification may occur due to changes in payroll/effort.*
- **History**: ePERs that have already been certified

The **Current** and **Recertification Required** sections identify ePERs for which you have an action to complete.

Empl ID: 100028 Rupert,Mark

| Current                       |                    |
|-------------------------------|--------------------|
| 2016 - Fall                   | Not Complete       |
| 2016 - Summer                 | Not Complete       |
|                               |                    |
| <b>Recertification Requin</b> | red                |
| 2015 - Fall                   | Revised PER Issued |
|                               |                    |
| History                       |                    |
| 2016 - Spring                 | Complete           |
| 2015 - Summer                 | Complete           |
| 2015 - Spring                 | Complete           |
| 2014 - Fall                   | Complete           |
| 2014 - Summer                 | Complete           |
|                               |                    |

The specified ePER now displays for your certification:

#### **Payroll Distribution %**

shows the % of your salary paid by the project listed on this ePER during the semester.

#### Pay with Cost Share effort/NIH Cap (if

relevant) includes payroll plus any additional percentage of effort you have committed to the project that will be covered by other university funding sources.

### **Total Other Institutional**

**Support** (if relevant) includes the % of salary paid for *non-project* effort by any funding sources other than Funds 30/31. You must enter a value in this field, even if it's 0, in order to certify.

| Position # 00007132 Job Code # 1204 - Senior Clinical Instructor               |                                                                                                    |                                                                                                  |                                                                                              |                                                                             |                                                            | Supervisor: Rosenberg Ph.D.,Cordelia<br>C Robinson    |                                 |  |
|--------------------------------------------------------------------------------|----------------------------------------------------------------------------------------------------|--------------------------------------------------------------------------------------------------|----------------------------------------------------------------------------------------------|-----------------------------------------------------------------------------|------------------------------------------------------------|-------------------------------------------------------|---------------------------------|--|
| SpeedType Project Sponsor ID<br>Number Project Award<br>Description Number     |                                                                                                    | PI Name                                                                                          | Payroll Payroll<br>Distribution Distributio<br>Amount %                                      |                                                                             | Pay with<br>Cost<br>Share<br>effort/<br>NIH Cap            | Actual<br>Effort %                                    |                                 |  |
| SPONSOREI                                                                      | D PROJECTS                                                                                                  |                                                                                                  |                                                                                              |                                                                             |                                                            |                                                       |                                 |  |
| 63010362                                                                       | 2582628<br>ACF UCEDD.EXP                                                                                    | ACF<br>90DD0699-04-<br>00                                                                        | Friedman,Sandra<br>Lee                                                                       | \$117.77                                                                    | 1                                                          | 1                                                     |                                 |  |
| 63008978                                                                       | 2582421<br>CDE RESULTS<br>MATTER                                                                            | CDE<br>CORE 2015-<br>0328                                                                        | Edelman,Larry I                                                                              | \$5,542.29                                                                  | 47                                                         | 47                                                    |                                 |  |
| OTHER INS<br>Other Institu<br>including tho<br>non-universit<br>included in th | TITUTIONAL SUP<br>tional Activities incl<br>se paid through UP<br>ty appointments (e.<br>ne Sponsored Proje | PORT<br>ludes instruction, s<br>I and included as p<br>.g., VA appointmen<br>cts section above f | service, department<br>part of your Univers<br>hts). If you committ<br>for the applicable pr | administration, de<br>ity appointment. It<br>ed effort as cost sh<br>oject. | partmental resea<br>does not include<br>naring on a projec | rch, clinical du<br>effort associa<br>t, the effort s | uties,<br>ited with<br>hould be |  |
| Total Other                                                                    | Institutional Sup                                                                                           | 52                                                                                               | 52                                                                                           |                                                                             |                                                            |                                                       |                                 |  |
| Total Positi                                                                   | on #00007132 m                                                                                              | 100                                                                                              | 100                                                                                          |                                                                             |                                                            |                                                       |                                 |  |
|                                                                                |                                                                                                    |                                                                                                  |                                                                                              |                                                                             |                                                            |                                                       |                                 |  |
|                                                                                |                                                                                                    |                                                                                                  |                                                                                              |                                                                             |                                                            |                                                       |                                 |  |

# Step-by-Step Guide

### Certifying Electronic Personnel Effort Reports (ePERs)

Your total effort for all positions combined (project effort plus non-project effort) must equal 100%, whether you work full or part-time. In other words, your project effort is not measured by 40-hour work weeks, but by the portion of your total work. You will not be able to certify your ePER unless it totals 100%.

To calculate effort, you will use this equation:

Average weekly project hours

Average weekly CU hours

Examples:

• You worked 44 hours/week on this project. You did not perform any other university work. Therefore, you contributed 100% (44/44) of your university effort to the project.

= % Project effort

• You worked 20 hours/week on this project and 10 additional hours/week on other university activities. Therefore, you contributed 66% (20/30) of your university effort to the project.

Enter the correct actual percentages in the **Actual Effort %** column, according to the equation and scenarios above. *Only whole numbers should be used — don't enter decimals or %*.

To certify your ePER, Click the CERTIFY button in the lower left of the screen.

| Position # 00007132 Job Code # 1204 - Senior Clinical Instructor                                                       |                                                                                                    | Supervisor: Rosenberg Ph.D.,Cordelia<br>C Robinson                                   |                                                                                            |                                                                              |                                       |                                                       |                        |                                                                                                    |  |
|----------------------------------------------------------------------------------------------------|----------------------------------------------------------------------------------------------------|--------------------------------------------------------------------------------------|--------------------------------------------------------------------------------------------|------------------------------------------------------------------------------|---------------------------------------|-------------------------------------------------------|------------------------|----------------------------------------------------------------------------------------------------|--|
| SpeedType                                                                                                    | Project<br>Number<br>Project<br>Description                                                                  | Sponsor ID<br>Award<br>Number                                                        | PI Name                                                                                    | Payroll<br>Distribution<br>Amount                                            | Payroll<br>Distribution<br>%          | Pay with<br>Cost<br>Share<br>effort/<br>NIH Cap       | Actual<br>Effort %     | Message from webpage                                                                                                    |  |
| SPONSORED PROJECTS                                                                                                    |                                                                                                    |                                                                                      |                                                                                            |                                                                              |                                       |                                                       |                        |                                                                                                    |  |
| 63010362                                                                                                    | 2582628<br>ACF UCEDD.EXP                                                                                     | ACF<br>90DD0699-04-<br>00                                                            | Friedman,Sandra<br>Lee                                                                     | \$117.77                                                                     | 1                                     | 1                                                     | 1                      | Are you sure you're ready to complete EPER? Once it is confirmed you will not be able to change your effort, and you will be directed to a review page. |  |
| 63008978                                                                                                    | 2582421<br>CDE RESULTS<br>MATTER                                                                             | CDE<br>CORE 2015-<br>0328                                                            | Edelman,Larry I                                                                            | \$5,542.29                                                                   | 47                                    | 47                                                    | 47                     | OK Carrel                                                                                                    |  |
| including those<br>non-universit<br>included in the<br>Total Other                                                     | ional Activities Incl<br>se paid through UP<br>y appointments (e.<br>e Sponsored Projec<br>Institutional Sup | ades instruction, s<br>and included as p<br>g., VA appointmer<br>its section above f | ervice, department<br>part of your Univers<br>its). If you committ<br>or the applicable pr | administration, dej<br>ity appointment. It<br>ed effort as cost sh<br>oject. | does not include<br>aring on a projec | rcn, clinical di<br>effort associa<br>t, the effort s | ated with<br>should be |                                                                                                    |  |
| Total Positio                                                                                                    | on #00007132 m                                                                                               | ust equal 100                                                                        |                                                                                            |                                                                              | 100                                   | 100                                                   | 100                    |                                                                                                    |  |
| Total Employee #103192 must equal 100 100                                                                              |                                                                                                    |                                                                                      |                                                                                            |                                                                              | 100                                   | 100                                                   | 100                    |                                                                                                    |  |
| II. Certify This Report:                                                                                               |                                                                                                    |                                                                                      |                                                                                            |                                                                              |                                       |                                                       |                        |                                                                                                    |  |
| Certification                                                                                                    | certification by employee OR Certification by responsible official                                           |                                                                                      |                                                                                            |                                                                              |                                       |                                                       |                        |                                                                                                    |  |
| certify that the above estimate of effort expended is accurate and covers all work performed during the stated period. |                                                                                                    |                                                                                      |                                                                                            |                                                                              |                                       |                                                       |                        |                                                                                                    |  |
| CERTIFY                                                                                                    |                                                                                                    |                                                                                      |                                                                                            |                                                                              |                                       |                                                       |                        |                                                                                                    |  |
| s_of_Date: 3/14/2017                                                                                                   |                                                                                                    |                                                                                      |                                                                                            |                                                                              |                                       |                                                       |                        |                                                                                                    |  |

Office of University Controller Revised 06.12.17

303.837.2161

Page 3 of 4

# Step-by-Step Guide

Certifying Electronic Personnel Effort Reports (ePERs)

The certify button will remain grey until the total effort for your position equals 100%.

By certifying, you are agreeing that the effort entered is a reasonable estimate of your actual work during the time period.

The system asks you to verify your action.

- If you click CANCEL, you will return to the ePERs screen for additional update prior to certification.
- If you click OK, you will see a message displayed at the top of the form. From there, you can print the ePER or log out of the portal.

### Uncertification

If you have made a mistake in the certification process, you will need to uncertify your ePER. Consult your campus ePER contact.